## Migration Tool – Classic to Modern View

You can now migrate all your Courses, Course Catalog(s) and Dashboard(s) from the Classic to the Modern Look & Feel. Do not worry all your data will be safe!

After 31 March 2020 LMS365 Cloud will no longer be supported on SharePoint Classic sites. For more information please follow <u>the end-of-life of LMS365 Cloud Support on SharePoint Classic</u> <u>pages</u>.

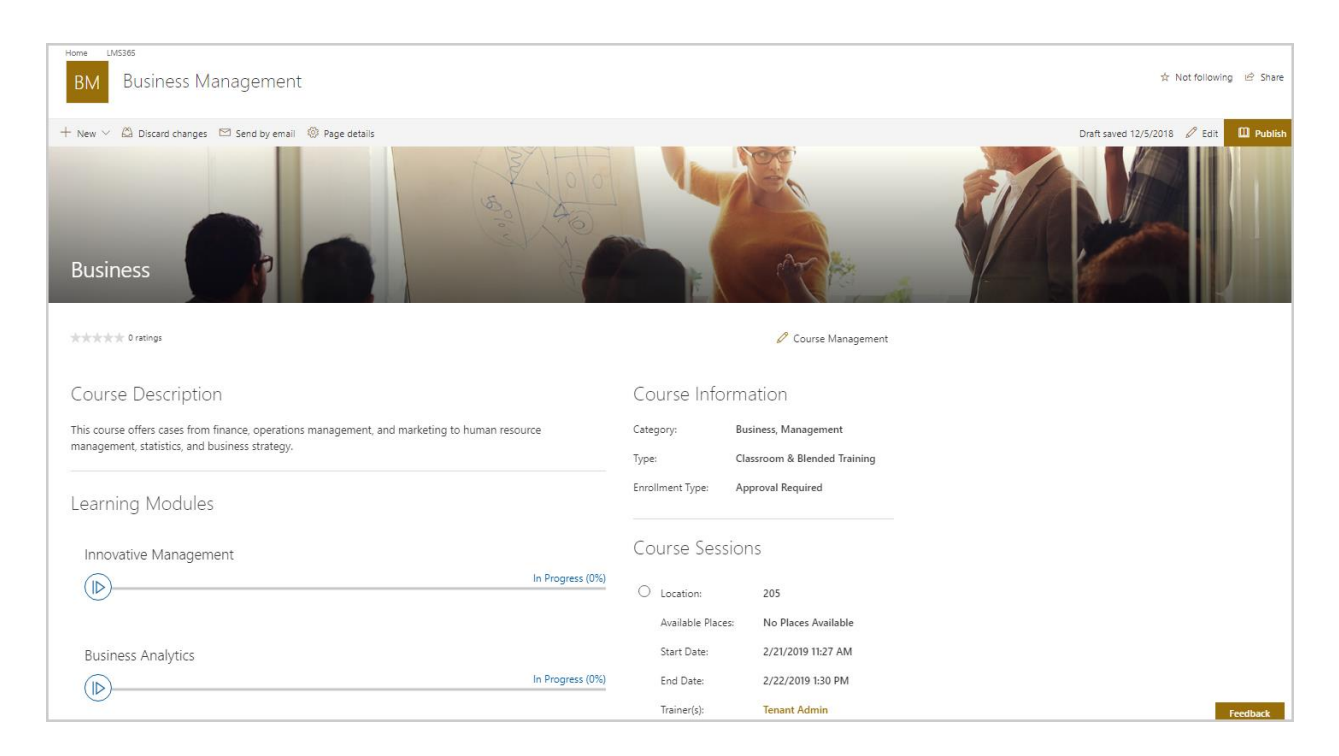

The complete process will be done automatically. The required Apps will be installed to the Course Catalog Site collection and all the classic Add-ins will be removed.

| ,                | $+$ New $\vee$    |                  | g <sup>R</sup> Access requests | 📸 Site usage 🙁 Site workflows 🛞 Site settings 🗎 Recycle bin | (0) |
|------------------|-------------------|------------------|--------------------------------|-------------------------------------------------------------|-----|
| Home<br>Notebook | Contents Subsites |                  |                                |                                                             |     |
| Documents        | 🗋 Name            | Туре             | Items                          | Modified                                                    |     |
| Pages            | Documents         | Document library | 0                              | 31.10.2017 16:18                                            |     |
| Site contents    | 🔂 Site Assets     | Document library | 3                              | 04.03.2019 14:30                                            |     |
| Edit             | LMS365            | Арр              |                                | 04.03.2019 14:25                                            |     |
|                  | MicroFeed         | List             | 2                              | 31.10.2017 16:18                                            |     |
|                  | Pictures          | Picture library  | 1                              | 01.11.2017 13:07                                            |     |
|                  | 🏵 Site Pages      | Page library     | 7                              | 04.03.2019 14:30                                            |     |
|                  |                   |                  |                                |                                                             |     |

In addition, we will also create brand new modern Pages for the Course Catalog and Dashboard Pages with the new SPFX Web Parts installed:

| ✓ Search         | + New $\vee$ d Export to Excel ${}_{\mathrm{D}}\!{}^{\prime \mathrm{a}}$ Flow $\vee$ $\cdots$ |                              |                       |                          | 🚍 By Autho   | or 🗸 🛛 🍸 | 0 |
|------------------|-----------------------------------------------------------------------------------------------|------------------------------|-----------------------|--------------------------|--------------|----------|---|
| Home<br>Notebook | Site Pages                                                                                    |                              |                       |                          |              |          |   |
| Documents        | V 📑 Name V                                                                                    | Modified By $\smallsetminus$ | Modified $\checkmark$ | Created $\smallsetminus$ | + Add column |          |   |
| Pages            | └ Created By: SharePoint App (2)                                                              |                              |                       |                          |              |          |   |
| Site contents    | CourseCatalog.aspx                                                                            | SharePoint App               | Yesterday at 14:30    | Yesterday at 14:30       |              |          |   |
| Edit             | j <sup>≤1</sup> Dashboard.aspx                                                                | SharePoint App               | Yesterday at 14:30    | Yesterday at 14:30       |              |          |   |

To migrate your Course Catalog to a Modern View, you will need to do the following:

- 1. Make sure that you are the Site Collection administrator.
- 2. Make sure you are an LMS Administrator.
- 3. Go to the LMS365 Global Settings > Course Catalog List > and choose the required Course Catalog with Classic Add-ins and select it:

|                                         | Office 365         | Global | Settings                                   | D ? TA John Walker                                                                           |
|-----------------------------------------|--------------------|--------|--------------------------------------------|----------------------------------------------------------------------------------------------|
|                                         |                    | <      | Global Settings > Course Catalog List      | ×                                                                                            |
| ŵ                                       | Home               |        | + Add Course Catalog                       | Course Catalog Administration                                                                |
|                                         | Course Catalog Lis | st     | Title Î                                    | Ourse Catalog Settings                                                                       |
| 503                                     | Settings           | ~      | Soft Skills                                | View Course Catalog                                                                          |
| ~~~~~~~~~~~~~~~~~~~~~~~~~~~~~~~~~~~~~~~ | -                  |        | Team Communication                         | Delete Course Catalog                                                                        |
| وت                                      | धूरे Support       |        | Management                                 |                                                                                              |
|                                         |                    |        | Training                                   | It looks like you use the classic LMS365 Web                                                 |
|                                         |                    |        | Leading Teams                              | Parts. You are able to migrate LMS365 to the<br>modern SharePoint look & feel. Please ensure |
|                                         |                    |        | ESL                                        | that you have the permissions to be able to<br>migrate. Go to Help Center                    |
|                                         |                    |        | DaF                                        | igrate Course Catalog                                                                        |
|                                         |                    |        | Competency                                 |                                                                                              |
|                                         |                    |        | <ul> <li>Leadership Development</li> </ul> |                                                                                              |

4. Click "Migrate Course Catalog" on the actions panel.

Once these steps are done, you will need to wait for the migration to run through all the Course Sites and Training Plans, the time it takes to complete will vary depending on the number courses. After the successful migration, the following information will appear in the Notification Center:

|          | Office 365            | Global S | Settings                              |                                                                                                 |  |  |
|----------|-----------------------|----------|---------------------------------------|-------------------------------------------------------------------------------------------------|--|--|
|          |                       | <        | Global Settings > Course Catalog List | Notifications ×                                                                                 |  |  |
| ŵ        | Home                  |          | + Add Course Catalog                  | <ul> <li>Course Catalog Migration</li> <li>11:17 AM</li> </ul>                                  |  |  |
|          | Course Catalog List   |          | Title ↑                               | The Course Catalog has been successfully<br>migrated.                                           |  |  |
| ~~~      |                       |          | Soft Skills                           | Note: There are some manual steps you will need<br>to perform to ensure the links to the Course |  |  |
| 205      | र <b>ु</b> र settings | ~        | Team Communication                    | Catalog and Dashboard pages are updated.                                                        |  |  |
| <b>9</b> | Support               | ~        | Management                            | Clear All                                                                                       |  |  |

To update the links manually:

• Navigate to the LMS365 Site Collection (and any other places where you might link from) and replace the links to the Course Catalog and Dashboard pages.

The pages are most likely called:

https://yourtenant.sharepoint.com/sites/yourLMS365Site/SitePages/CourseCatalog.aspx

https://*yourtenant*.sharepoint.com/sites/*yourLMS365Site*/SitePages/Dashboard.aspx And can always be found in the Site Pages of your Site collection.

• Click Edit Link:

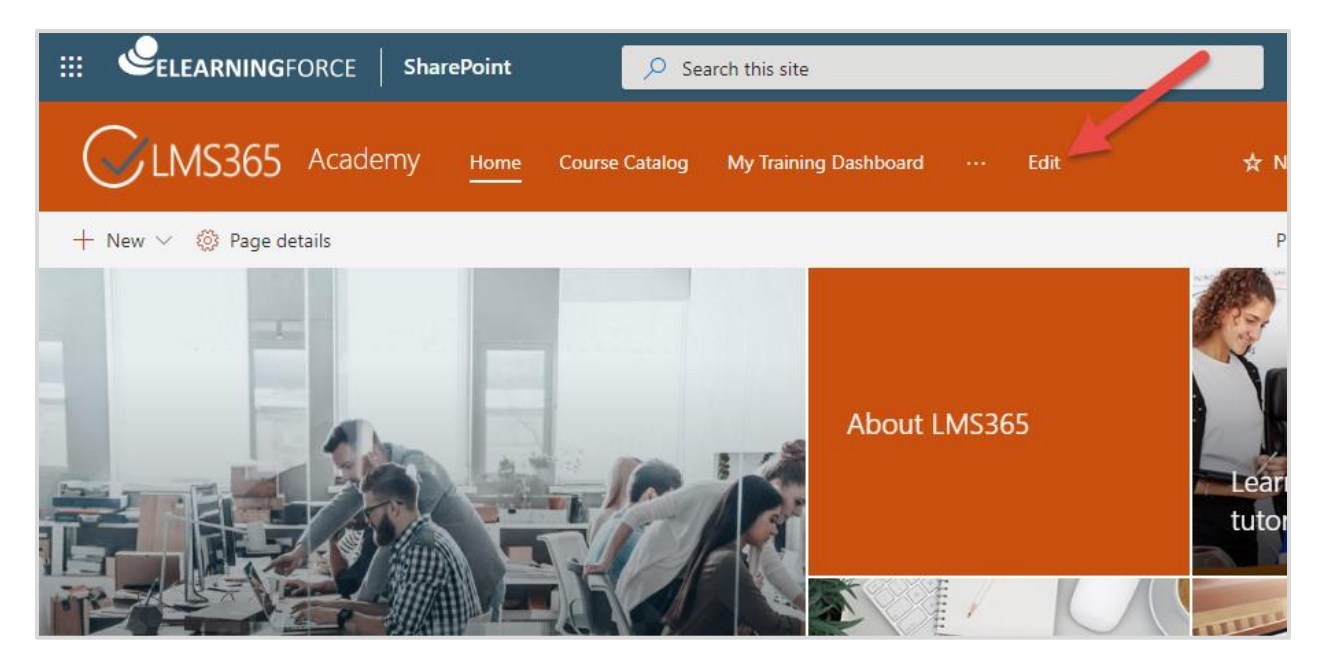

• Select Course Catalog/Dashboard and click Edit a link button:

|                       | GFOR | Edit a link                                                           |                                                                                                    |
|-----------------------|------|-----------------------------------------------------------------------|----------------------------------------------------------------------------------------------------|
| Home                  | 6    | Choose an option                                                      |                                                                                                    |
|                       |      | URL 🗸                                                                 |                                                                                                    |
| Course Catalog        | 2    | Address                                                               |                                                                                                    |
| My Training Dashboard | ]    | /sites/ <mark>yourLMS365Site</mark> /SitePages/Cours<br>eCatalog.aspx | and the second second second second                                                                                                    |
| LMS365 Power BI       |      | /                                                                     |                                                                                                    |
| Report                |      | Display name                                                          | and the second second se |
| Administration        |      | Course Catalog                                                        |                                                                                                    |
|                       |      | OK Cancel                                                             | 7                                                                                                    |
| Save Cancel           |      |                                                                       | A 14 1                                                                                                    |
|                       | 200  |                                                                       |                                                                                                    |

- Replace the old address with the new one. For Course Catalog CourseCalalog.aspx, for Training Dashboard Dashboard.aspx.
- Save the changes.

Once completed, you will find all the Courses and Training Plans with a modern Look & Feel of LMS365.

If you want to turn off the left-side menu, please follow the Microsoft instruction <u>how to customize</u> <u>the navigation on your SharePoint site</u>.

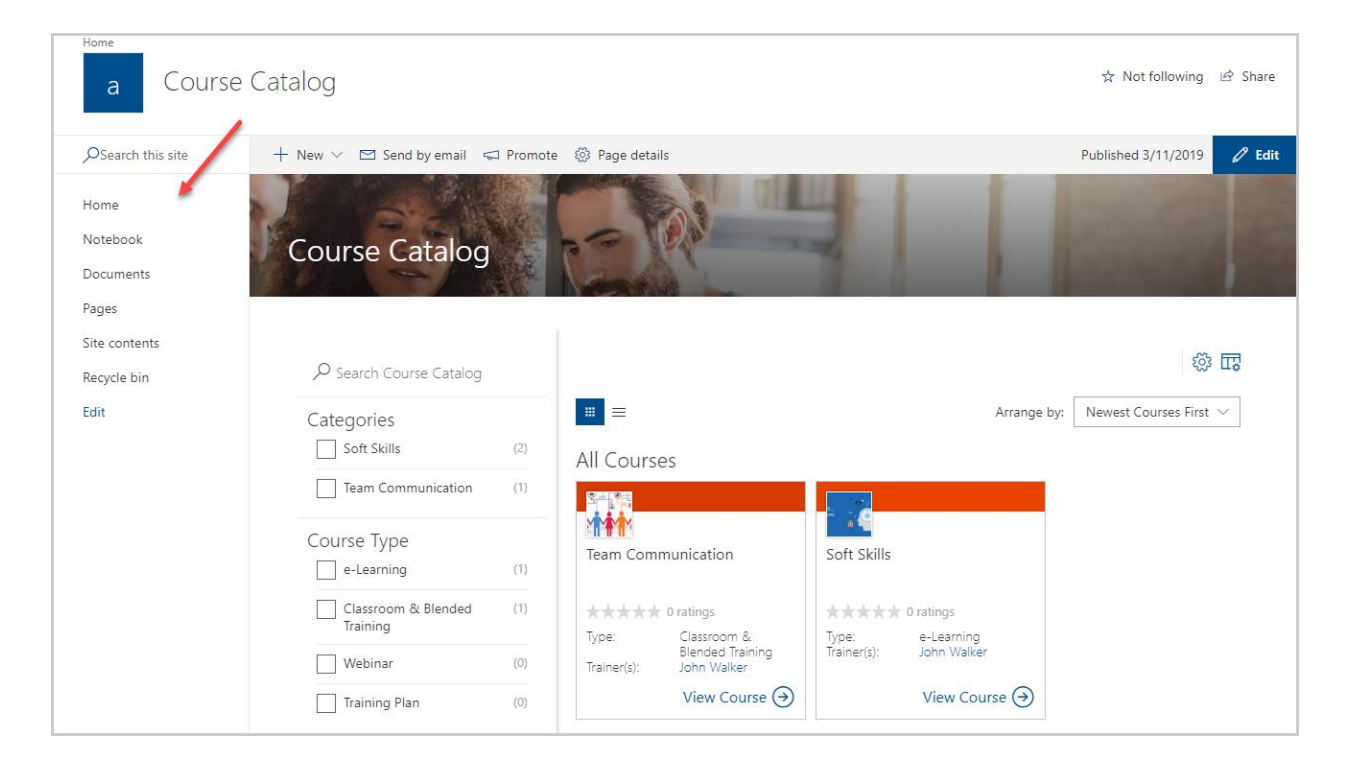